# **€**EZCast ProN

# EZL01 User Manual - Ver. 1.0 -

## **Table of Contents**

#### **1. Product Overview**

1-1. Features

1-2. What's in The Box

#### 2. Hardware Introduction

#### 3. Installation Guide

- 3-1. Transmitter installation
- 3-2. Receiver installation
- 3-3. Audio transmission
- 3-4. Multi-audio input
- 3-5. One to multi (Daisy Chain)
- 3-6. One to multi (Through L2 switch)
- 3-7. One to multi (Over TX loopback)

#### 4. Firmware Upgrade

- 4-1. "ActionsMPUpdate" tool installation (only for Windows)
- 4-2. Update firmware of EZL01

## Appendix

- 1. HDMI supported resolution
- 2. Audio supported format

## **Product Overview**

ProAV EZL01 is the latest new model of EZCast ProAV series products, which delivers real-time synchronized video/audio transmission over ethernet. Users just simply use existing cat. 5E cable to achieve long distance, zero latency, and almost lossless content. It can switch between transmitter and receiver mode, and also embedded 2 port layer-2 switch for 1 source to 2 synced displays. The transmitter HDMI lookback display will let you monitor the content simultaneously.

## 1. Features

- Zero ms Latency from Tx to Rx
- Up to 150m over a single Cat.5e or better cable
- Build in 2x Gigibit RJ-45 ports
- IGMP Snooping support
- HDMI lookback display (Tx)
- Hardware switch to change Tx or Rx mode
- Support IR remote control, Audio in&out

#### 2. What's in The Box

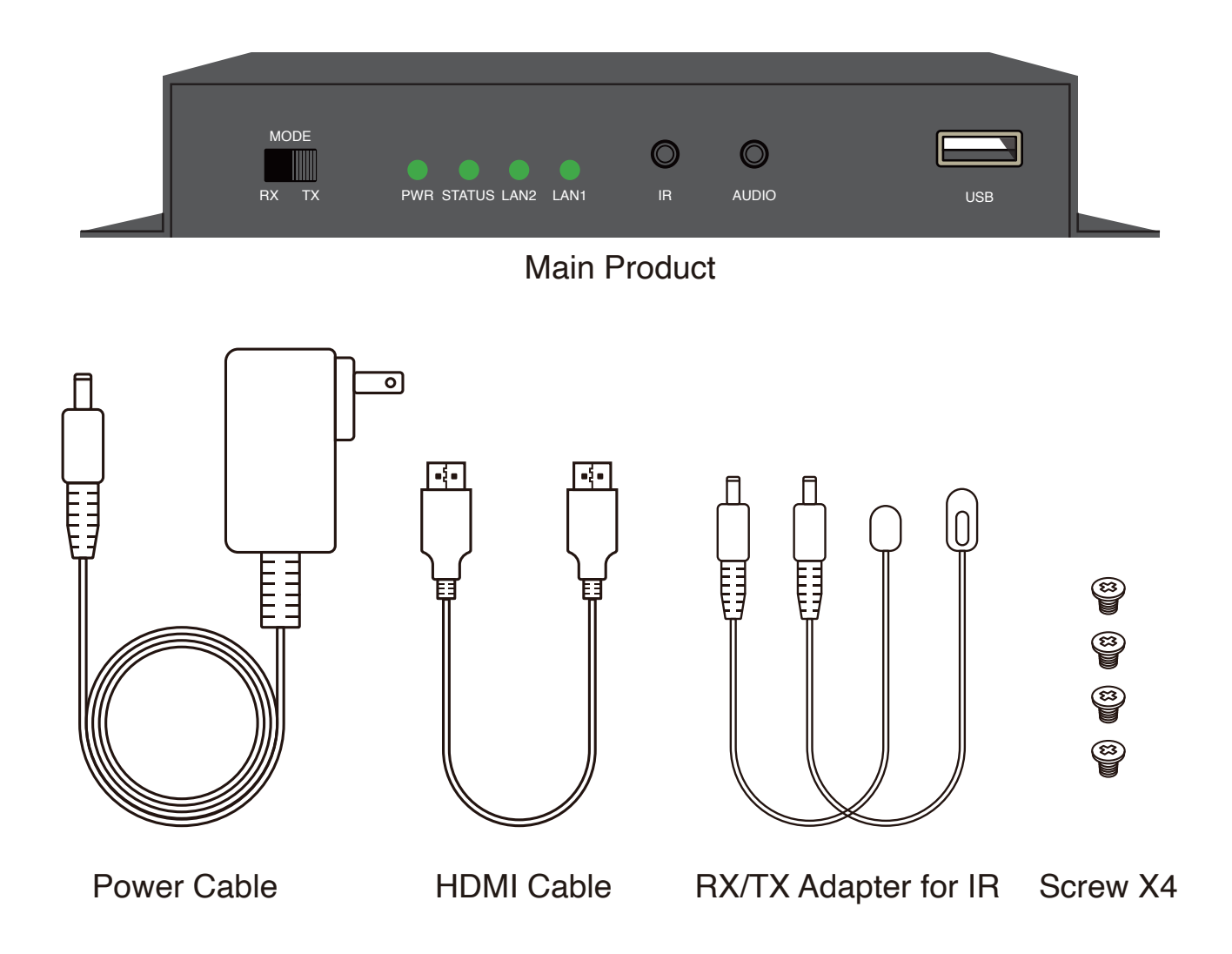

# Hardware Introduction

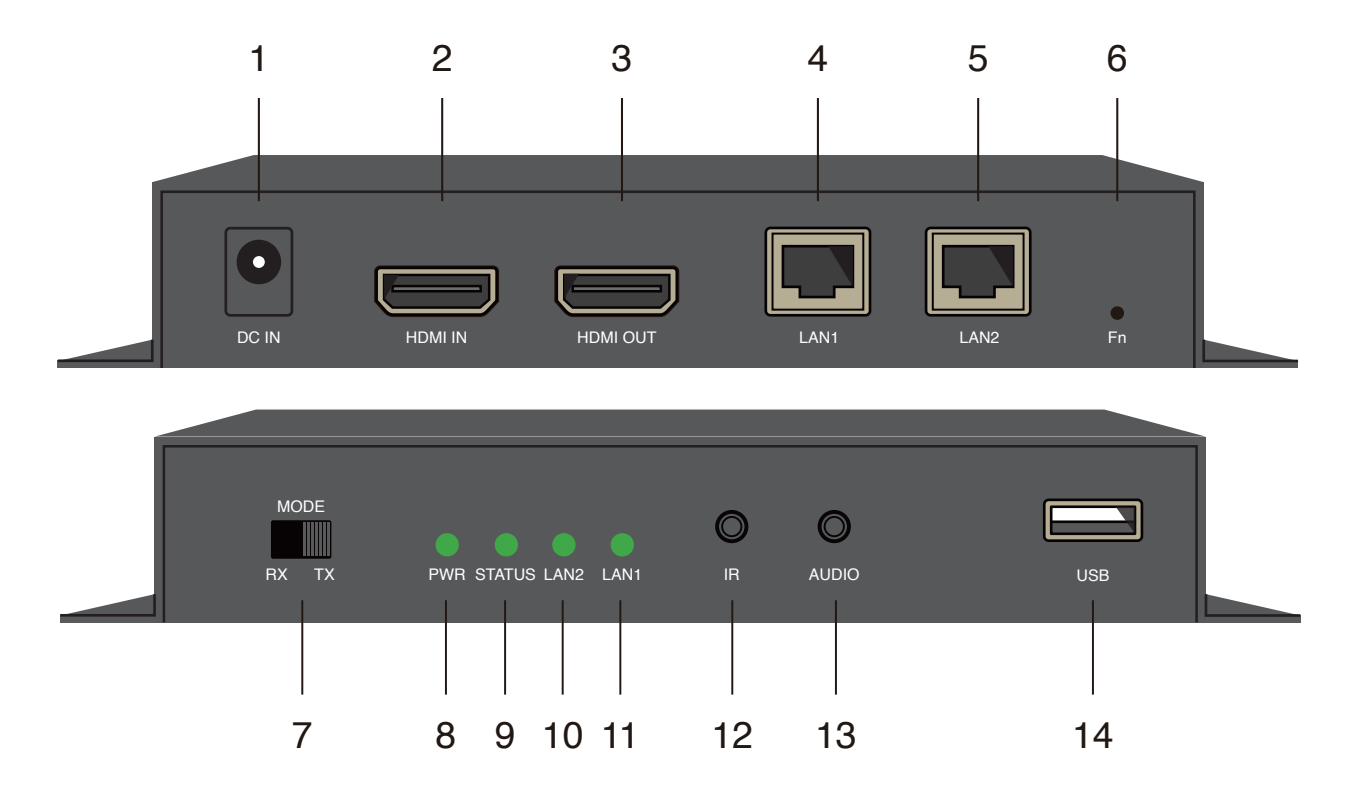

| Item | Description                                                             |
|------|-------------------------------------------------------------------------|
| 1    | DC IN port: 12V/1A power supply is required.                            |
| 2    | HDMI IN port                                                            |
| 3    | HDMI OUT port                                                           |
| 4    | LAN 1 port                                                              |
| 5    | LAN 2 port                                                              |
| 6    | Fn hole: Long press for 5 seconds to reset to factory default settings. |
| 7    | MODE switch: Switch to RX or TX mode.                                   |
| 8    | PWR light: Lightning when power is supplied.                            |
| 9    | STATUS light: Lightning when HDMI IN port is tramsmitting data.         |
| 10   | LAN 2 light: Flashing when LAN 2 port is transmittiing data.            |
| 11   | LAN 1 light: Flashing when LAN 1 port is transmitting data.             |
| 12   | IR port: Transmit IR signal for remote control.                         |
| 13   | AUDIO port: Transmit audio.                                             |
| 14   | USB port: Use for upgrading firmware.                                   |

# Installation Guide

#### 1. Transmitter installation

- 1. Power on EZL01 by a DC cable and switch to TX mode.
- 2. Use a HDMI cable to connect HDMI input source to HDMI IN port on EZL01.
- 3. Use a LAN cable to connect EZL01 (TX) to EZL01 (RX) to transmit data.

#### \*Optional connection

1. To loopback, use a HDMI cable to connect a monitor to HDMI OUT port on EZL01. It's an optional connection.

2. To use other audio source, connect EZL01 and audio source by a 3.5mm audio cable.

3. To control by an IR remote, connect IR RX to the IR port on EZL01 (TX).

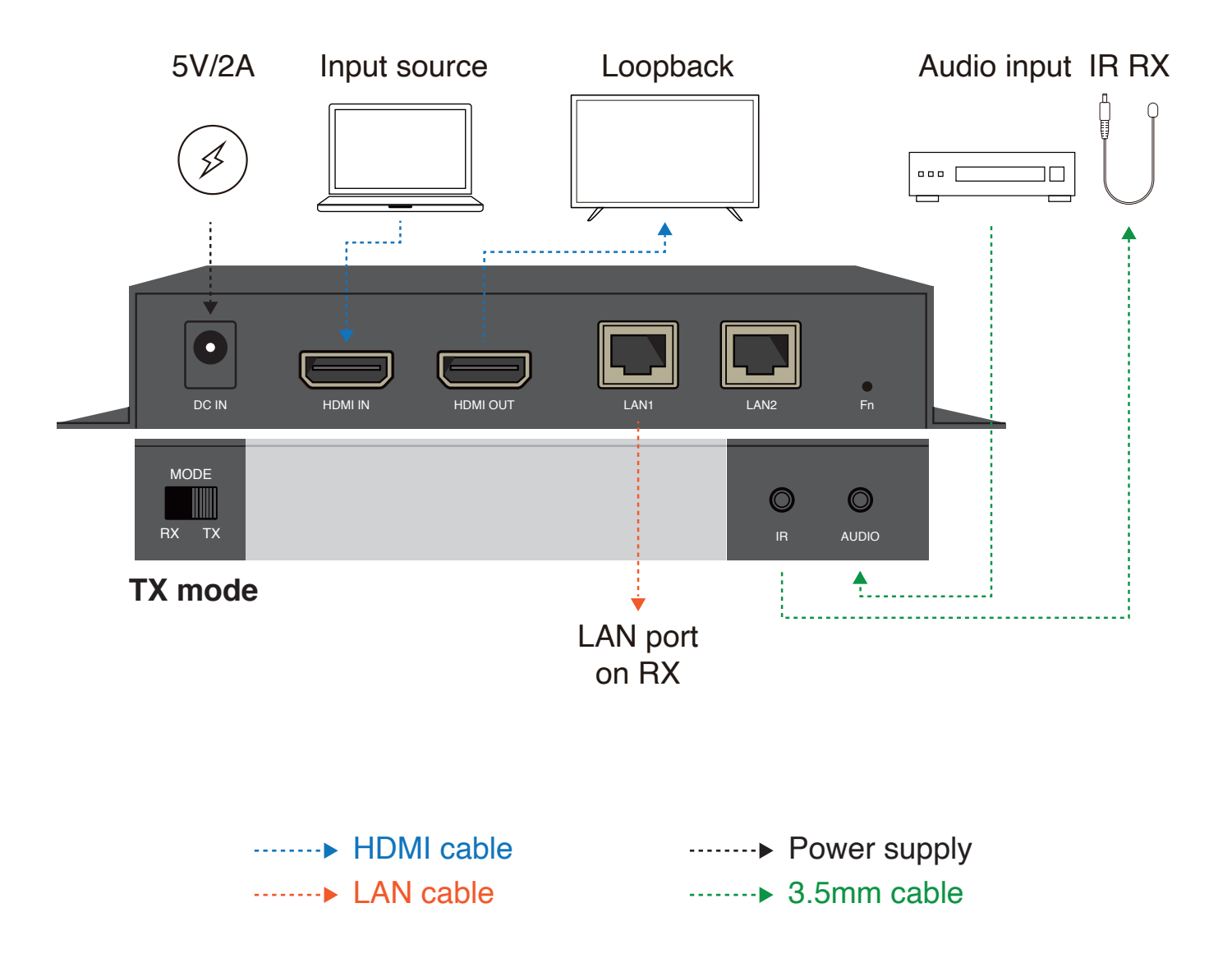

#### 2. Receiver installation

- 1. Power on EZL01 by a DC cable and switch to RX mode.
- 2. Use a HDMI cable to connect a monitor to HDMI OUT port on EZL01.
- 3. Use a LAN cable to connect EZL01 (TX) to EZL01 (RX) to receive data.

#### \*Optional connection

1. To output audio to other speaker, connect EZL01 and audio output source by a 3.5mm audio cable.

2. To control by an IR remote, connect IR TX to the IR port on EZL01 (RX).

Note: HDMI IN port and LAN2 port are no use in RX mode.

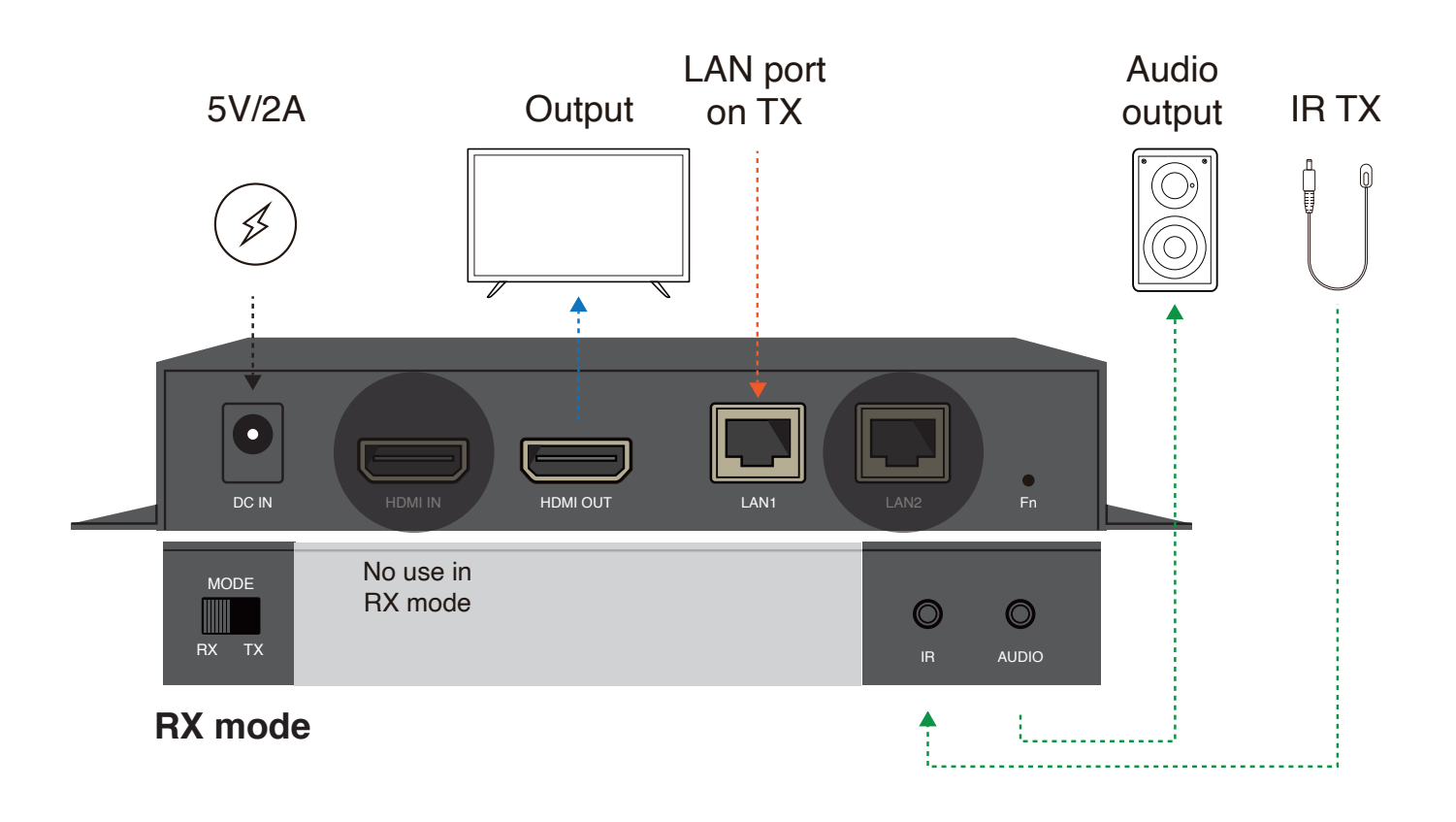

 HDMI cable
 Power supply

 LAN cable
 .......► 3.5mm cable

#### 3. Audio transmission

Audio input from HDMI IN port on EZL01 (TX) can be transmitted to:

- 1. Loopback monitor connected to HDMI OUT port on TX.
- 2. Output monitor connected to HDMI OUT port on RX.
- 3. Speaker connected to AUDIO port on RX.

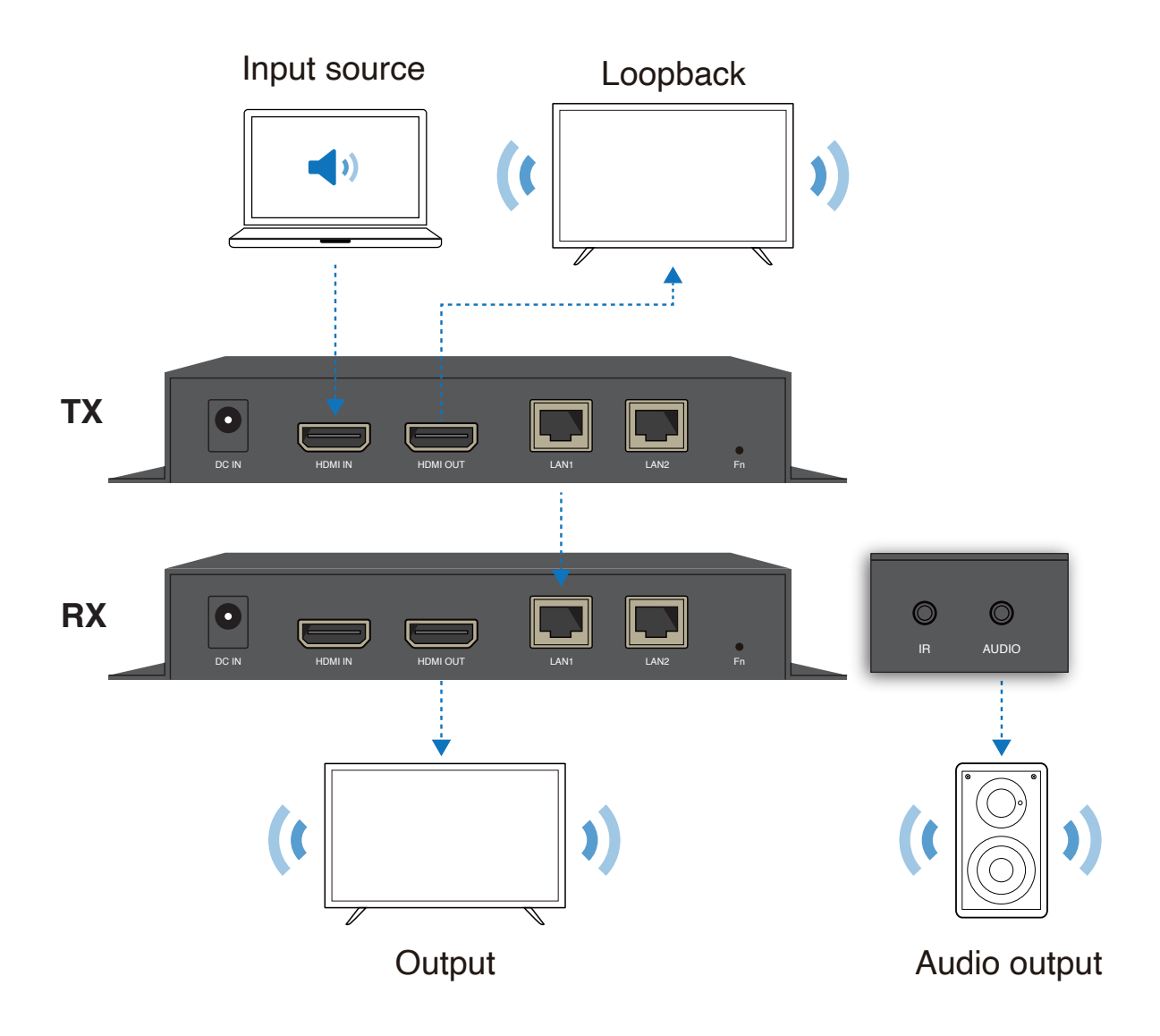

## 4. Multi-audio input

Two audio source input to TX: one from HDMI IN port and the other from AUDIO port on TX, transmit to different ouput device.

- Audio from HDMI IN port on TX:

Transmit to loopback monitor connected to HDMI OUT port on TX only.

- Audio from AUDIO port on TX:

Transmit to both output monitor connected to HDMI OUT port on RX and speaker connected to AUDIO port on RX.

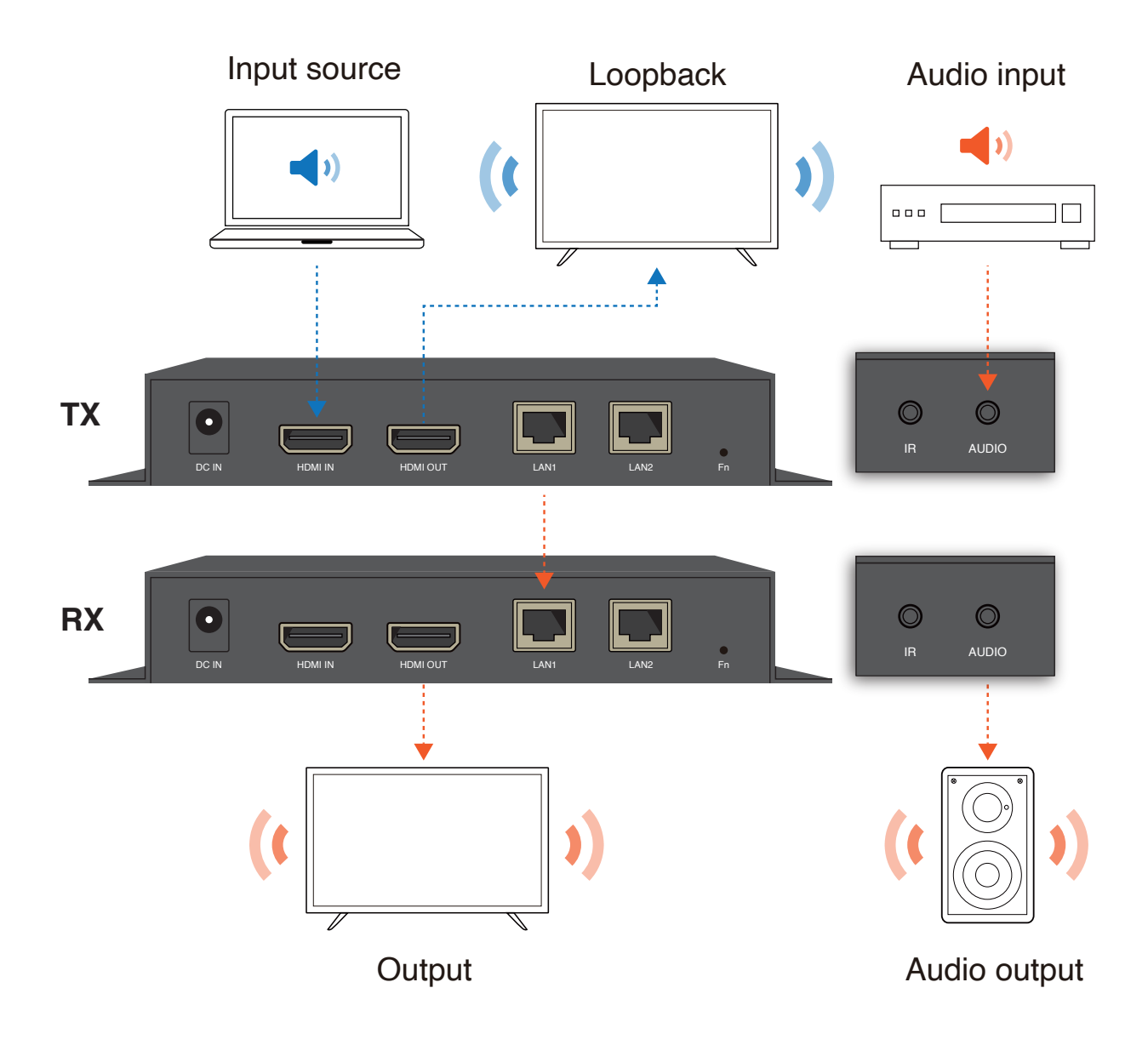

### 5. One to multi scenario (Daisy Chain)

One TX can be transmitted to multi RXs via 1000m LAN cable (CAT. 5e above) connected between RXs.

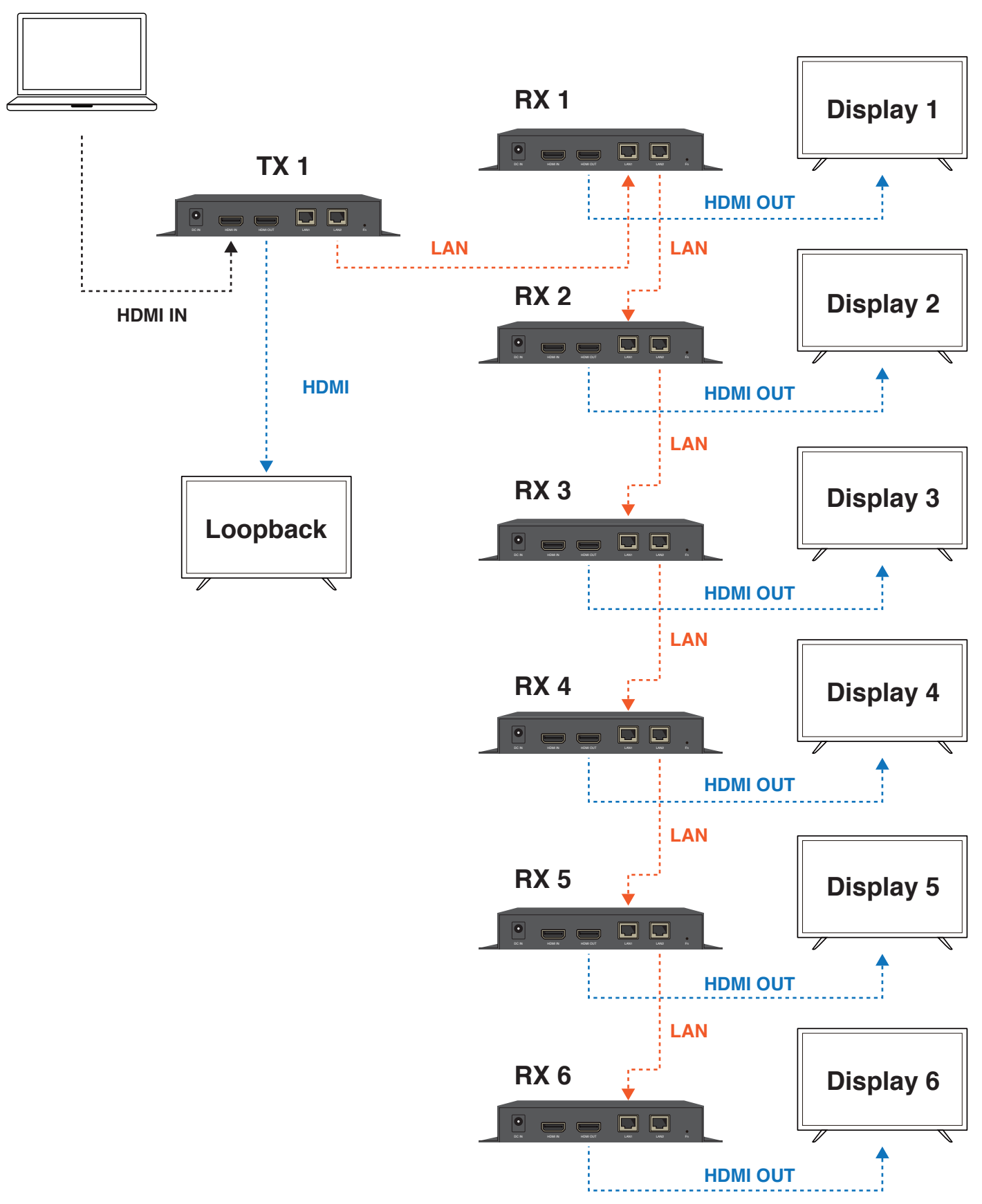

#### **HDMI** source

## 6. One to multi scenario (Through L2 switch)

One TX can be transmitted to multi RXs via 1000m LAN cable (CAT. 5e above) connected through a L2 switch.

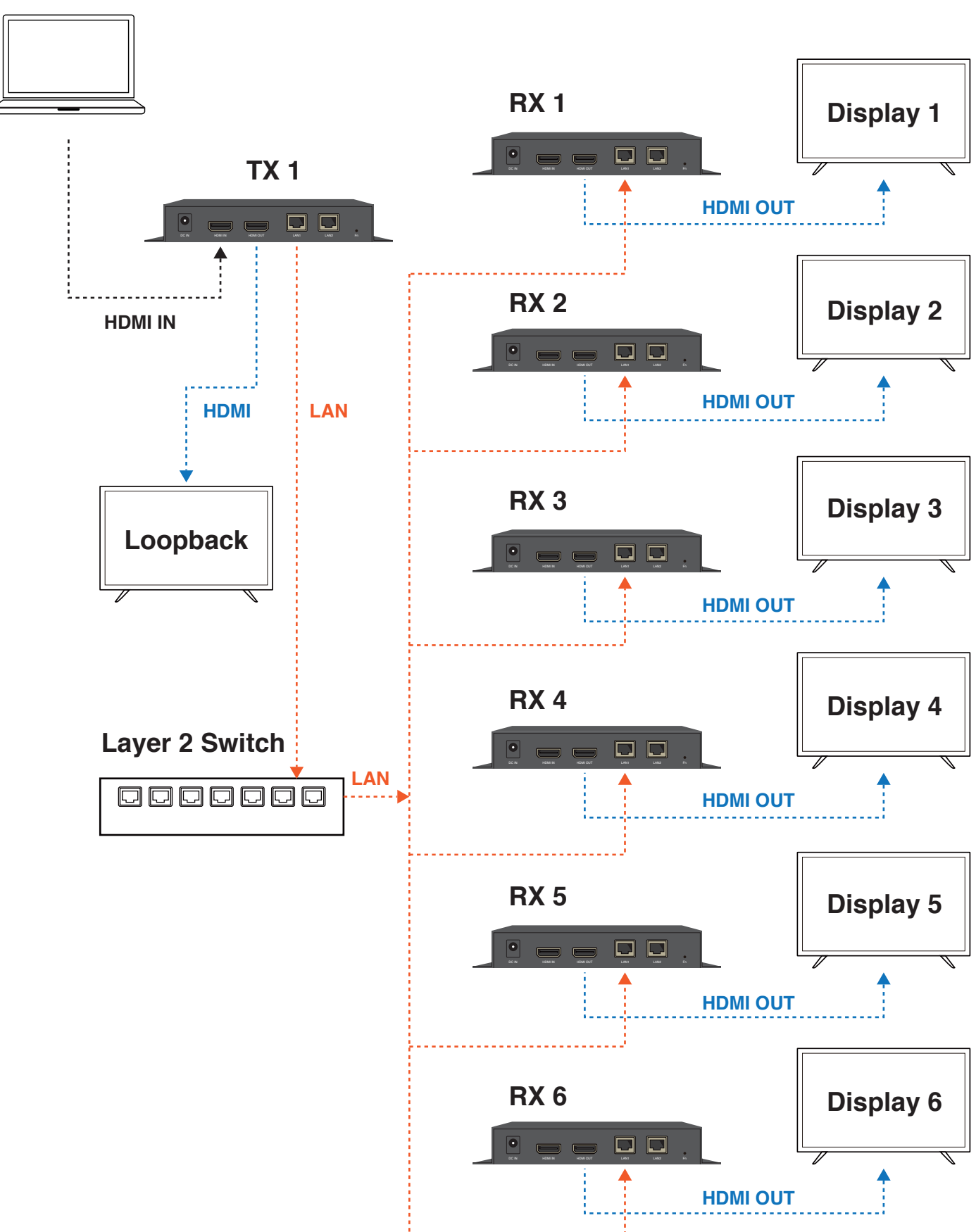

#### **HDMI** source

## 7. One to multi scenario (Over TX loopback)

One HDMI source can be transmitted to multi TXs over loopback connection by a HDMI cable, and each TX is connected to two RXs via 1000m LAN cable (CAT. 5e above). Note that the loopback connection cannot be more than 5 TXs.

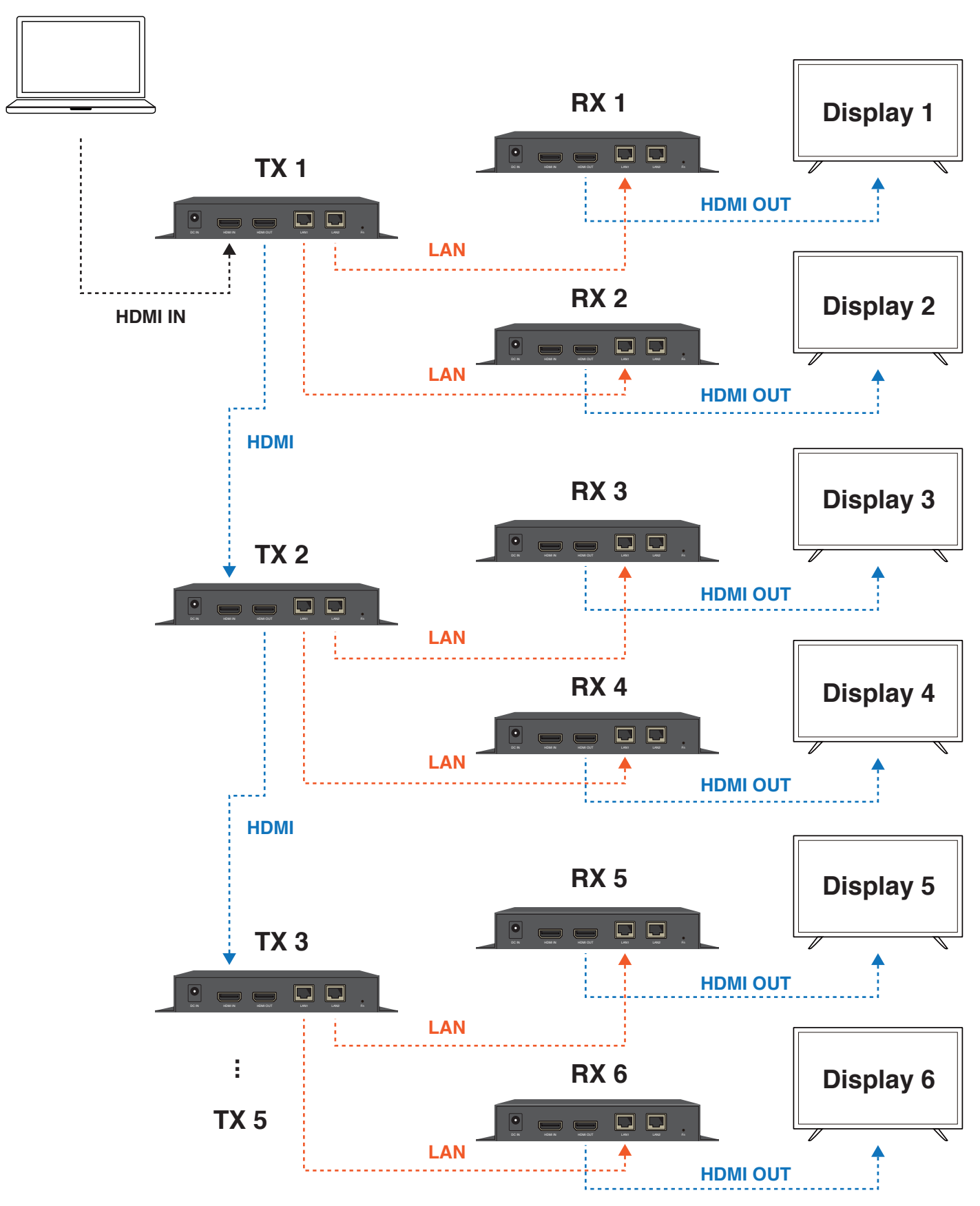

#### **HDMI** source

# Firmware Update

## "ActionsMPUpdate" Tool Installation (Only for Windows)

 Open "Computer Management" on your Windows computer, and double click to open System Tools > Device Manager > Other devices > Unknown device.
 Click "Update Driver" in Unknown device properties.

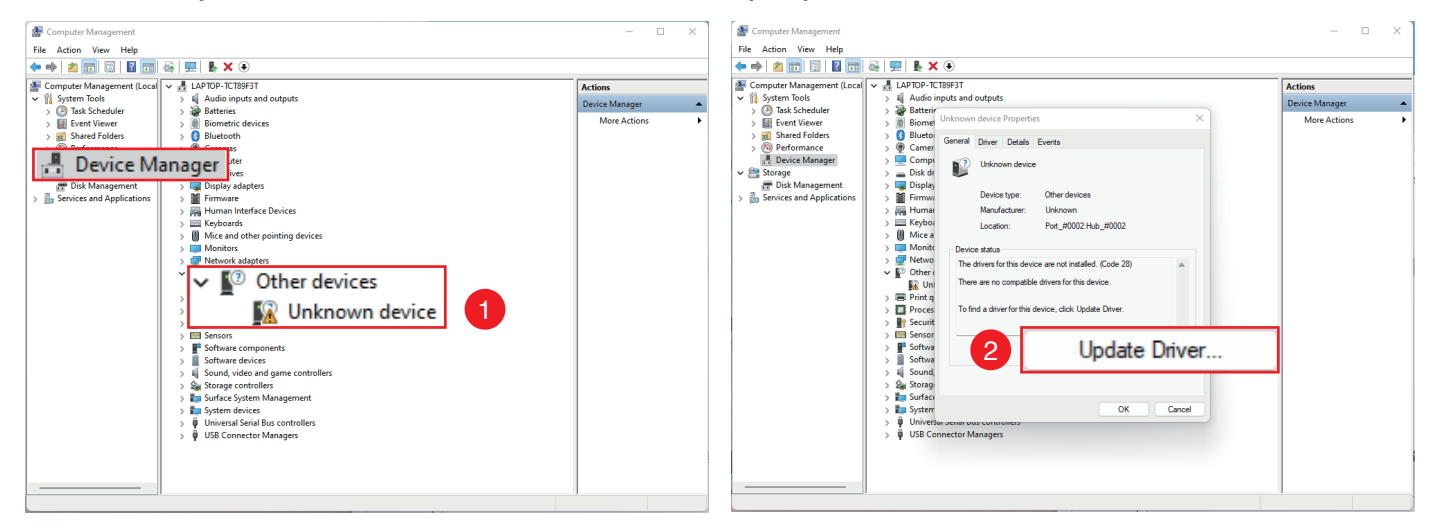

- 3. Select "Browse my computer for drivers".
- 4. Click "Browse"
- 5. Select adfu driver > "driver" file and click "OK" to update driver.

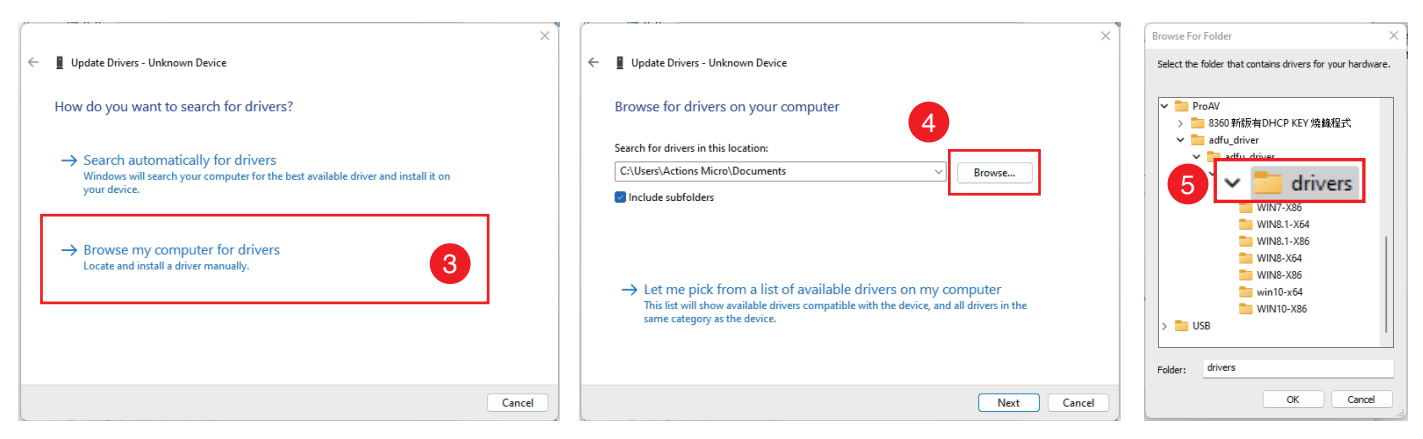

- 6. After updated driver, click "Close".
- 7. Click "Close" again to finish installation.

| Computer Management                                                                                             |                                                                                                    | - 0 ×          |   | 🛃 Computer Management         |                                                                                                    | - 0 ×            |
|----------------------------------------------------------------------------------------------------|----------------------------------------------------------------------------------------------------|----------------|---|-------------------------------|----------------------------------------------------------------------------------------------------|------------------|
| File Action View Help                                                                                           |                                                                                                    |                |   | File Action View Help         |                                                                                                    |                  |
| (+ +) 2 m 📾 🖬 📷                                                                                                 | a; 💻 🖡 🗙 €                                                                                                    |                |   | (+ +) 🔬 📰 🖾 🛛 🖬               | 📾 💷 🖡 🗙 🛞                                                                                                    |                  |
|                                                                                                    |                                                                                                    |                | - |                               | · Vit Bettering                                                                                                    |                  |
| Computer Management (Local                                                                                      | ) 😵 Datteries                                                                                                    | Actions        | _ | Computer Management (Local    | > So Datteries                                                                                                    | Actions          |
| V System loois                                                                                                  | > I Biometric devices                                                                                                    | Device Manager | • | V System Idols                | > I biometric devices                                                                                                    | Device Manager 🔺 |
| > lask scheduler                                                                                                | >                                                                                                    | More Actions   |   | > lask Scheduler              | Actions USB Device Properties X                                                                                                    | More Actions     |
| > Shared Folderr                                                                                                |                                                                                                    |                |   | > B Event Viewei              | Come                                                                                                    |                  |
| > Reformance                                                                                                    | Update Drivers - Actions USB Device                                                                                                    |                |   | > Deformance                  | Dirk dr General Driver Details Events                                                                                                    |                  |
| .A. Device Manager                                                                                              |                                                                                                    |                |   | Device Manager                | Display                                                                                                    |                  |
| v 🥵 Storage                                                                                                    | Windows has successfully undated your drivers                                                                                                    |                |   | × Storage                     | Actions USB Device                                                                                                    |                  |
| 📅 Disk Management                                                                                               | windows has successibility updated your drivers                                                                                                    |                |   | 🐺 Disk Management             | > 🔤 Humar                                                                                                    |                  |
| > Services and Applications                                                                                     |                                                                                                    |                |   | > 🚡 Services and Applications | > Keybox Device type: Other devices                                                                                                    |                  |
|                                                                                                    | Windows has finished installing the drivers for this device:                                                                                                    |                |   |                               | Mice a Manufacturer: Actions Microelectronics CO., LTD                                                                                                    |                  |
|                                                                                                    |                                                                                                    |                |   |                               | > R Miraca Location: Port #0002.Hub #0002                                                                                                    |                  |
|                                                                                                    | Actions USB Device                                                                                                    |                |   |                               | > 🛄 Monite                                                                                                    |                  |
|                                                                                                    | 3                                                                                                    |                |   |                               | > 💭 Netwo Device status                                                                                                    |                  |
|                                                                                                    |                                                                                                    |                |   |                               | > E Print q This device is working properly.                                                                                                    |                  |
|                                                                                                    |                                                                                                    |                |   |                               | > Proces                                                                                                    |                  |
|                                                                                                    |                                                                                                    |                |   |                               | > 🔐 Securit                                                                                                    |                  |
|                                                                                                    |                                                                                                    |                |   |                               | > 🔚 Sensor                                                                                                    |                  |
|                                                                                                    |                                                                                                    |                |   |                               | > 🗗 Softwa                                                                                                    |                  |
|                                                                                                    |                                                                                                    |                |   |                               | > Softwa                                                                                                    |                  |
|                                                                                                    |                                                                                                    |                |   |                               | > iii Sound,                                                                                                    |                  |
|                                                                                                    |                                                                                                    |                |   |                               | > Sa Storagi                                                                                                    |                  |
|                                                                                                    |                                                                                                    |                |   |                               | > III Surface                                                                                                    |                  |
|                                                                                                    |                                                                                                    |                |   |                               | > 📪 System                                                                                                    |                  |
|                                                                                                    |                                                                                                    |                |   |                               | V Univer                                                                                                    |                  |
|                                                                                                    |                                                                                                    |                |   |                               | Ad                                                                                                    |                  |
|                                                                                                    |                                                                                                    |                |   |                               | Liose Cancel                                                                                                    |                  |
|                                                                                                    | Close                                                                                                    | 1              |   |                               | Intelling out on the extension of the transmission of the transmis |                  |
| The second second second second second second second second second second second second second second second se | A units of the second second s |                |   |                               | USD Composite Device                                                                                                    |                  |
|                                                                                                    | USB Composite Device                                                                                                    |                |   | 1                             | USB Composite Device                                                                                                    | 1                |
|                                                                                                    | USB D ALL L COD D COMPOSITE DEVICE                                                                                                    |                | 1 |                               | UCD Dark Held (UCD 2.0)                                                                                                    | 1                |
|                                                                                                    | USB KOOT HUD (USB 3.0)                                                                                                    |                |   |                               | W USB Root Hub (USB 3.0)                                                                                                    | 1                |
|                                                                                                    | - USB KOOL HUB (USB 5/0)                                                                                                    | 1              |   |                               |                                                                                                    | 1                |

## **Update Firmware of EZL01**

1. Install "ActionsMPUpdate" Tool on Windows computer and download firmware or configuration files.

2. Power off EZL01 and connect to the computer by a USB-A to USB-A data cable.

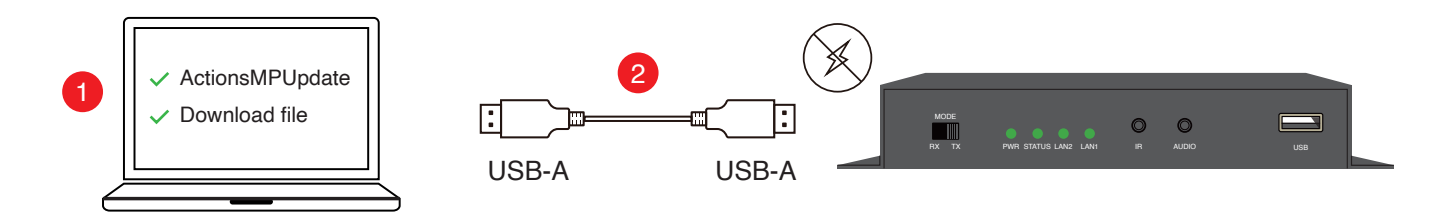

3. Use a clip to insert to Fn hole on EZL01. Hold the Fn and power on EZL01 by the DC adapter cable to enter update mode. You can see OSD of EZL01 displaying "Updating" or all LEDs starting to blink in "Red" color.

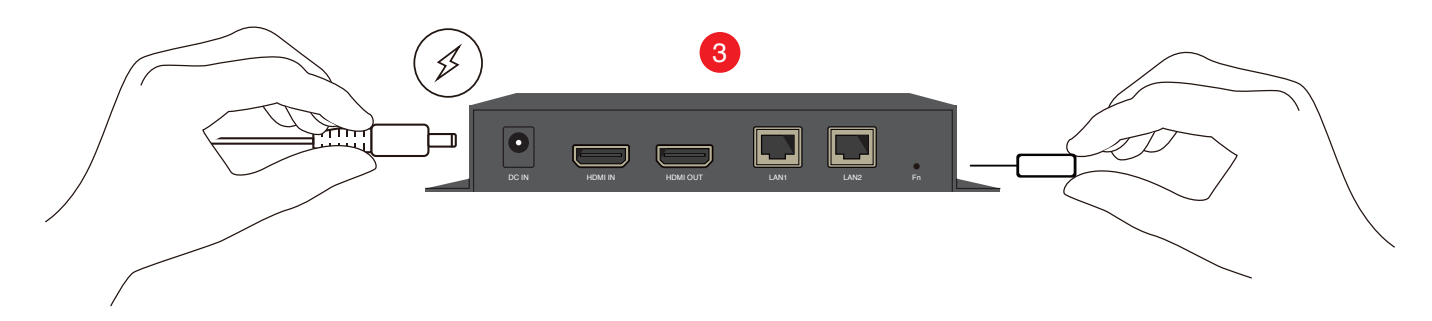

- 4. Open "ActionsMPUpdate" Tool on computer and select "Update" function.
- 5. Click "Firmware" button and choose the firmware or configuration file.
- 6. Click "Download" to run the update.

7. After updated firmware or parameter successfully, the message will show "update succeed". Also, the OSD of EZL01 displays "OK, please reboot" or all LEDs turn to "Green" color.

8. Reboot EZL01 to work.

| 🗶 ActionsMPUpdate_83xx_v1.10 - 🗆 X                                                | 🗶 ActionsMPUpdate_83xx_v1.10 - 🗆 X                                            | ActionsMPUpdate_83xx_v1.10 - 🗆 🗙                                              |
|-----------------------------------------------------------------------------------|-------------------------------------------------------------------------------|-------------------------------------------------------------------------------|
| MassProd.tt Update 4                                                              | MassProduct Update                                                            | MassProduct Update                                                            |
| Connect 1 ADFU device                                                             | Make Immware                                                                  | Make firmware                                                                 |
| Firmware C:\Users\Actions Micro\Usektop\ProAV\AM8370_ProAV_EZLUT_Non-US-1.193.2_5 |                                                                               |                                                                               |
|                                                                                   |                                                                               | Devi run wsc<br>Devi processing flash_please wait<br>Devi get fwac info       |
| Download                                                                          | Update                                                                        | Update Dev1 sending brec command<br>Dev1 sending brec data<br>Dev1 run fwsc   |
| WRITE_MAC no mac_data.bd                                                          |                                                                               | Dev1 sending brec command<br>Dev1 sending brec data<br>Dev1 nn fwse:          |
| Setting Vo HDCP TX Key No HDCPKey_tx_For_HDMITx.bin                               | SaveAs                                                                        | Dev1 sending brec command<br>Dev1 sending brec data                           |
| M HDCP BX Key No HDCPKey_tx_for_HDMIHx.bin                                        |                                                                               | Dev1 sending brec command<br>Dev1 sending brec data                           |
| Refresh                                                                           |                                                                               | 7 update succeed                                                              |
| B My Computer                                                                     | · · · · · · · · · · · · · · · · · · ·                                         |                                                                               |
| E- USB xHCl Compliant Host Controller                                             |                                                                               | - I Indata firmwana                                                           |
| E- USB xHCI Comptant Host Controller<br>⇒ RootHub<br>f nootHub                    | 5 <b>5</b>                                                                    | Cpudae inimate                                                                |
| S Bourd : venues con prace (1)                                                    | Firmware C:\Users\Actions Micro\Desktop\ProAV\AM8370_ProAV_EZL01_Non-OS-1.193 | Firmware C:\Users\Actions Micro\Desktop\ProAV\AM8370_ProAV_EZL01_Non-OS-1.193 |
|                                                                                   |                                                                               |                                                                               |
|                                                                                   |                                                                               | Download                                                                      |
|                                                                                   | Venfy PatUpdate SelectPart                                                    | Venfy PartUpdate SelectPart                                                   |
| 2022-08-02                                                                        |                                                                               |                                                                               |
|                                                                                   |                                                                               |                                                                               |

# Appendix

# HDMI supported resolution

| TX HDMI input  | RX HDMI output | HDMI loopback output |
|----------------|----------------|----------------------|
| 640x480 60Hz   | 800x600 60Hz   | 640x480 60Hz         |
| 800x600 60Hz   | 800x600 60Hz   | 800x600 60Hz         |
| 1024x768 60Hz  | 1024x768 60Hz  | 1024x768 60Hz        |
| 1280x720 60Hz  | 1280x720 60Hz  | 1280x720 60Hz        |
| 1280x720 50Hz  | 1280x720 60Hz  | 1280x720 50Hz        |
| 1280x768 60Hz  | 1280x768 60Hz  | 1280x768 60Hz        |
| 1280x800 60Hz  | 1280x800 60Hz  | 1280x800 60Hz        |
| 1280x960 60Hz  | 1280X960 60Hz  | 1280x960 60Hz        |
| 1280x1024 60Hz | 1280x1024 60Hz | 1280x1024 60Hz       |
| 1360x768 60Hz  | 1920x1080 60Hz | 1360x768 60Hz        |
| 1400x1050 60Hz | 1400x1050 60Hz | 1400x1050 60Hz       |
| 1440x900 60Hz  | 1440x900 60Hz  | 1440x900 60Hz        |
| 1920x1200 60Hz | 1920x1200 60Hz | 1920x1200 60Hz       |
| 1600x1200 60Hz | 1600x1200 60Hz | 1600x1200 60Hz       |
| 1680x1050 60Hz | 1680X1050 60Hz | 1680x1050 60Hz       |
| 1920x1080 60Hz | 1920x1080 60Hz | 1920x1080 60Hz       |
| 1920x1080 50Hz | 1920x1080 60Hz | 1920x1080 50Hz       |

## Audio supported format

| Audio Ch | Sampling Rate         |
|----------|-----------------------|
| Stereo   | 32KHz, 44.1KHz, 48KHz |